## رفع مشکل عدم باز شدن کلاس مجازی توسط Adobe Connect در مرورگر Google Chrome

در صورتی که در هنگام ورود به کلاس مجازی، نرم افزار گوگل کروم مانند تصویر زیر در حال اتصال باقی مانده و وارد کلاس نشد، پیشنهاد می گردد جهت رفع مشکل، موارد زیر را انجام دهید.

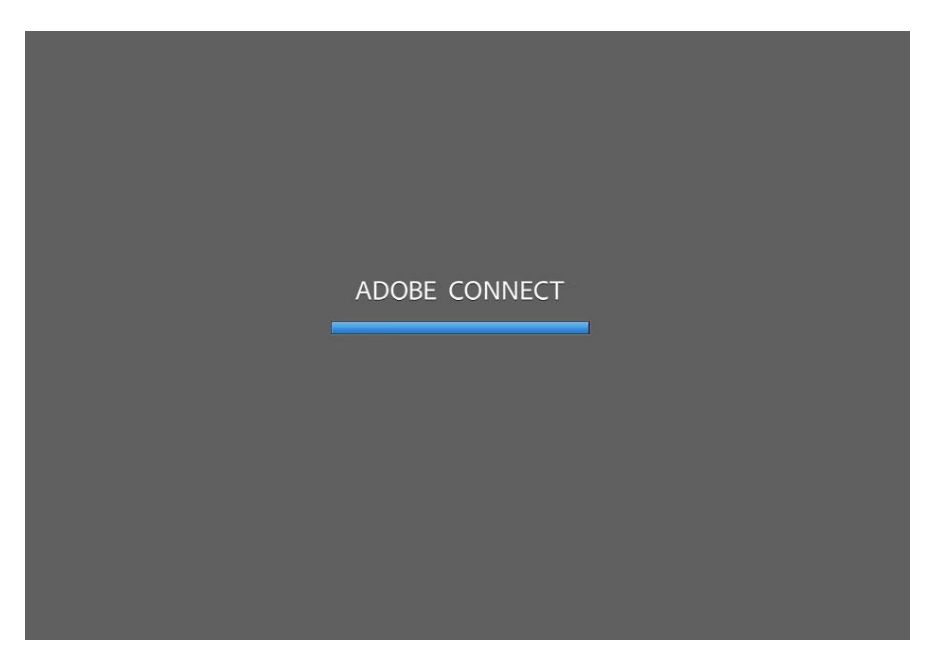

Start را از حالت نصب در آورید (Uninstall نمایید). برای انجام این کار به منوی Start رفتار موافرار Trograms and Features رفته روی گزینه Control Panel کلیک نمایید و Start را انتخاب نمایید. سپس در بین رفته روی گزینه Uninstall را اجرا کنید.

| ← → · · ↑ 🖸 → Control I     | Panel > All Control Panel Items > Programs and Feature | 5                                      |              | 3          | Search Progra | ims and Features | P      |
|-----------------------------|--------------------------------------------------------|----------------------------------------|--------------|------------|---------------|------------------|--------|
| Control Panel Home          | Uninstall or change a program                          |                                        |              |            |               |                  |        |
| View installed updates      | To uninstall a program, select it from the list and th | en click Uninstall, Change, or Repair. |              |            |               |                  |        |
| Turn Windows features on or | 131                                                    |                                        |              |            |               |                  |        |
| off                         | Organize 💌 Uninstall                                   |                                        |              |            |               | 8== 👻            | 0      |
| Install a program from the  |                                                        | P.I.L.                                 |              | <i>c</i> : | az            | 0                |        |
| network                     | Name                                                   | Publisher                              | Installed On | Size       | Version       |                  |        |
|                             | Adobe Acrobat 9 Pro - English, Français, Deutsch       | Adobe Systems                          | 1/30/2018    |            | 9.0.0         |                  |        |
|                             | Adobe AIR                                              | Adobe Systems Inc.                     | 1/30/2018    |            | 1.5.3.9120    |                  | 2<br>2 |
|                             | Adobe                                                  | Adobe Systems Inc.                     | 4/22/2020    | 17.4 MB    | 2020.1.5.32   |                  |        |
|                             | Adobe                                                  | Adobe                                  | 2/26/2020    | 20.3 MB    | 32.0.0.270    |                  |        |
|                             | Adobe Flash Player 32 PPAPI                            | Adobe                                  | 4/22/2020    | 20.1 MB    | 32.0.0.344    |                  |        |
|                             | Adobe Photoshop CS5                                    | Adobe Systems Incorporated             | 1/30/2018    | 2.54 GB    | 12.0          |                  |        |
|                             | Adobe Photoshop CS6                                    | Adobe Systems Incorporated             | 3/3/2018     | 2.85 GB    | 13.0          |                  |        |
|                             | AMD Catalyst Install Manager                           | Advanced Micro Devices, Inc.           | 12/23/2018   | 26.3 MB    | 8.0.911.0     |                  |        |
|                             | Apple Application Support                              | Apple Inc.                             | 3/3/2018     | 65.6 MB    | 2.3.6         |                  |        |
|                             | Apple Software Update                                  | Apple Inc.                             | 3/3/2018     | 2.38 MB    | 2.1.3.127     |                  |        |
|                             | Boilsoft Video Splitter 6.34                           | Boilsoft, Inc.                         | 1/22/2019    |            |               |                  |        |
|                             | Brackets                                               | brackets.io                            | 1/31/2018    | 196 MB     | 1.12          |                  |        |
|                             | Classic Shell                                          | lvoSoft                                | 1/29/2018    | 9.34 MB    | 4.2.5         |                  |        |
|                             | ConceptDraw 7 Professional                             | CS Odessa                              | 1/30/2018    | 450 MB     | 7.5.0         |                  |        |
|                             | DameWare Mini Remote Control x64                       | SolarWinds                             | 1/29/2018    | 108 MB     | 12.0.6002.5   |                  |        |
|                             | Dot4                                                   | HP                                     | 1/30/2018    | 1.50 MB    | 1.0.0.0       |                  |        |
|                             | FOI                                                    | Your Company Name                      | 1/29/2018    | 383 KB     | 1.00.0000     |                  | •      |
|                             | T Font                                                 | Roozbeh                                | 1/29/2018    | 476 KB     | 1.0.0.0       |                  |        |
|                             | Google Chrome                                          | Google, Inc.                           | 9/23/2018    | 48.2 MB    | 81.0.4044.122 |                  |        |

S S 🞽 🛞 😣 ① ☆ ها در... SMS بَرْتَ عصر ايران بَيْرَانَ Asriran G Google Trends 🌖 الم Notifications for Instagram is disabled Ctrl+T New tab Ctrl+N New window وری اطلاعات و دانتگاه آزاد اسلا واحد اصفهان (خوراسکا فن New incognito window Ctrl+Shift+N History Ctrl+J Downloads Bookmarks - 110% + 13 Zoom Print... Ctrl+P Islamic Azad University Cast... Isfahan (Khorasgan) Branch Ctrl+F Find... More tools **ICT Center** Cut Copy Paste Edit Settings Þ Help اطلا كاه معرفي مركز فناوري اطلاعات -Exit <del>بدس اندین</del>

۲- در مرحله دوم ، مرور گر کروم را باز نمایید و در قسمت بالا سمت راست پنجره منوی Setting را باز کنید:

الطفا پس از مطالعة راهنما و نصب ملزومات جدول زيرے جهت ورود به کلاس

## ۳- در پنجره باز شده، Clear Browsing Data را انتخاب نمایید:

## Q Search settings You and Google Get Google smarts in Chrome Sync and personalize Chrome across your devices Sync and Google services Sync and Google services Chrome name and picture Import bookmarks and settings Autofil Or Passwords

|   | Payment methods    | Þ |
|---|--------------------|---|
| 0 | Addresses and more | • |

## Privacy and security

| Clear browsing data                                                          |    |
|------------------------------------------------------------------------------|----|
| Clear history, cookies, cache, and more                                      | 05 |
| Site Settings                                                                | 12 |
| Control what information websites can use and what content they can show you | ,  |
| More                                                                         |    |

Appearance

۴- در پنجره باز شده در بخش Time Range گزینه All Time را انتخاب و گزینه های پایین را تیک بزنید. (در صورتی که تمایل دارید رمزهای ذخیره شده در مرورگر شما حفظ شود، گزینه Passwords and other sign
 مورتی که تمایل دارید رمزهای ذخیره شده در مرورگر شما حفظ شود، گزینه Adobe connect را در in data را در لیست نرم افزار های کلاس انلاین(مورد ۱۳) نصب نمایید.

| Cle | ear brow         | sing data                                 |                                      |                |     |
|-----|------------------|-------------------------------------------|--------------------------------------|----------------|-----|
|     |                  | Basic                                     |                                      | Advanced       |     |
| Tin | ne range         | All time                                  | •                                    |                | í   |
|     | Brows<br>7 item  | ing history<br>s                          |                                      |                |     |
|     | Downle<br>1 item | oad history                               |                                      |                |     |
|     | Cookie<br>From 6 | es and other site dat<br>5 sites          | а                                    |                |     |
|     | Cache<br>23.3 M  | d images and files<br>IB                  |                                      |                |     |
|     | Passw<br>76 pas  | ords and other signesswords (for khuisf.a | in data<br>ac.ir, 10.10.10.10, and 7 | /4 more)       |     |
|     | Autofil          | l form data                               |                                      | 6              | 1   |
|     |                  |                                           |                                      | Cancel Clear d | ata |

موفق و پاینده باشید.

مرکز فناوری اطلاعات دانشگاه آزاد اسلامی واحد اصفهان (خوراسگان) / مرتغر

بهار ۱۳۹۹